## Einrichtung der E-Mail-Postfächer unter Outlook

- Wenn Sie Ihr Outlook das erste Mal starten öffnet sich direkt der Einrichtungsassistent zum Einrichten eines E-Mail-Postfachs in Outlook. Sofern Sie bereits andere Postfächer eingerichtet haben, dann können Sie den Assistenten über die Kontoeinstellungen unter Datei/Kontoeinstellungen aufrufen.
- 2. Nachdem das Fenster des Assistenten angezeigt wird, wählen Sie bitte "Manuelle Konfiguration oder zusätzliche Servertypen" aus und klicken Sie auf "Weiter".

| E-Mail-K <u>o</u> nto                          |                                                                                |  |
|------------------------------------------------|--------------------------------------------------------------------------------|--|
| I <u>h</u> r Name:                             | Beispiel: Heike Molnar                                                         |  |
| E-Mail-A <u>d</u> resse:                       | Beispiel: heike@contoso.com                                                    |  |
| Kennwo <u>r</u> t:<br>Kennwort emeut eingeben: |                                                                                |  |
| nemwore en ege en geben                        | Geben Sie das Kennwort ein, das Sie vom Internetdienstanbieter erhalten haben. |  |

3. Wählen Sie die gewünschte Kontoart aus (IMAP oder POP3).

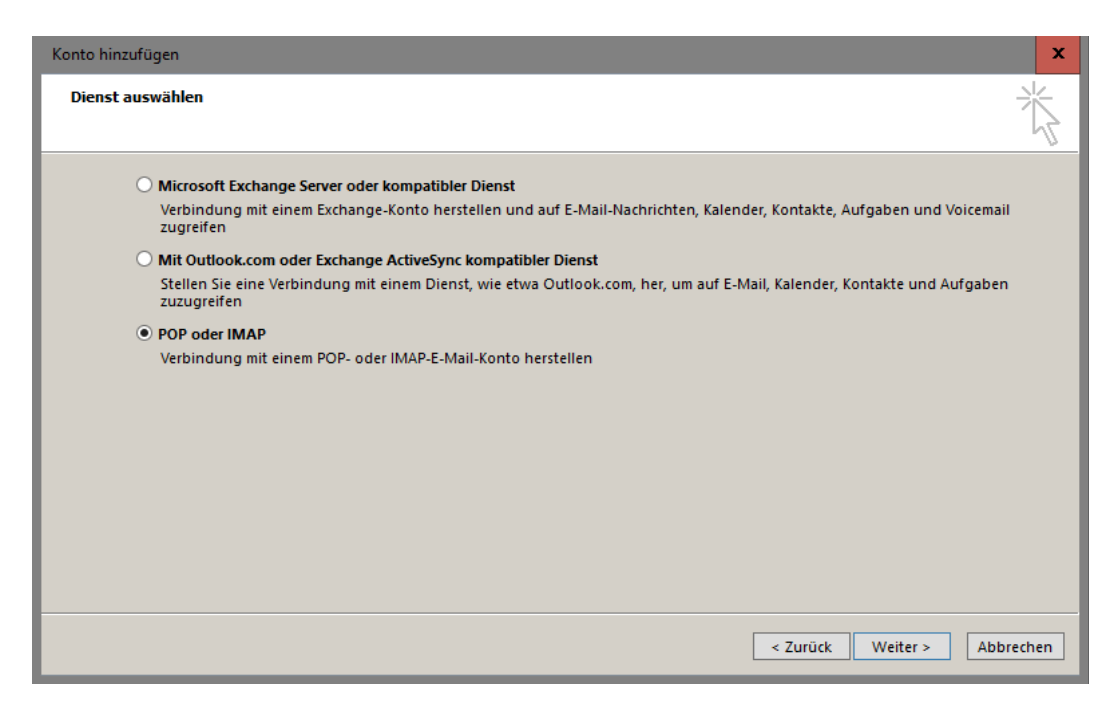

4. Wählen Sie den Servertyp, den Sie zum Abrufen Ihrer Nachrichten verwenden möchten und geben Sie die Serverdaten ein. Verwenden Sie als Benutzernamen Ihre E-Mail-Adresse.

| Posteingangsserver:   |  |
|-----------------------|--|
| IMAP: imap.webwide.de |  |
| POP3: pop3.webwide.de |  |

Postausgangsserver: smtp.webwide.de

| POP- und IMAP-Kontoeins<br>Geben Sie die E-Mail-Serv                                                                       | s <b>tellungen</b><br>rereinstellungen für Ihr Konto ei | in.                                                                 |  |  |
|----------------------------------------------------------------------------------------------------|---------------------------------------------------------|---------------------------------------------------------------------|--|--|
| Benutzerinformationen                                                                                                    |                                                         | Kontoeinstellungen testen                                           |  |  |
| Ihr Name:                                                                                                    | Max Mustermann                                          | Wir empfehlen Ihnen, das Konto zu testen, damit                     |  |  |
| E-Mail-Adresse:                                                                                                    | max@mustermann.de                                       | sichergestellt ist, dass alle Eintrage fichtig sind.                |  |  |
| Serverinformationen<br>Kontotyp:                                                                                           | IMAP 🗸                                                  | Kontoeinstellungen testen                                           |  |  |
| Posteingangsserver:                                                                                                    | imap.webwide.de                                         | Kontoeinstellungen durch Klicken auf "Weiter"<br>automatisch testen |  |  |
| Postausgangsserver (SMTP):                                                                                                 | smtp.webwide.de                                         |                                                                     |  |  |
| Anmeldeinformationen                                                                                                    |                                                         |                                                                     |  |  |
| Benutzername:                                                                                                    | max@mustermann.de                                       | E Mailing Officers days Alls                                        |  |  |
| Kennwort:                                                                                                    | ******                                                  | E-Mail im Offlinemodus: Alle                                        |  |  |
| Kennwort speichern  Anmeldung mithilfe der gesicherten Kennwortauthentifizierung (SPA) erforderlich  Weitere Einstellungen |                                                         |                                                                     |  |  |
|                                                                                                    |                                                         | < Zurück Weiter > Abbrechen                                         |  |  |

5. Klicken Sie als nächstes auf "Weitere Einstellungen" und stellen Sie die Details im Reiter Postausgangsserver wie folgt ein:

| 🧿 Internet                                                  | -E-Mail-Einst  | tellungen | i i          |                           |              |         | x  |
|-------------------------------------------------------------|----------------|-----------|--------------|---------------------------|--------------|---------|----|
| Allgemein                                                   | Postausgan     | gsserver  | Erweitert    |                           |              |         |    |
| ✓ Der Postausgangsserver (SMTP) erfordert Authentifizierung |                |           |              |                           |              |         |    |
| Icei                                                        | che Einstellur | ngen wie  | für Postein  | gangssen                  | ver verwend  | en      |    |
| ⊖ Anr                                                       | nelden mit     |           |              |                           |              |         |    |
| Ben                                                         | utzername:     |           |              |                           |              |         |    |
| Ken                                                         | inwort:        |           |              |                           |              |         |    |
|                                                             |                | ✓ Kenny   | vort speich  | ern                       |              |         |    |
|                                                             | Gesicherte Ke  | nnwortau  | uthentifizie | r <mark>ung (</mark> SPA) | erforderlich | n       |    |
|                                                             |                |           |              |                           |              |         |    |
|                                                             |                |           |              |                           |              |         |    |
|                                                             |                |           |              |                           |              |         |    |
|                                                             |                |           |              |                           |              |         |    |
|                                                             |                |           |              |                           |              |         |    |
|                                                             |                |           |              |                           |              |         |    |
|                                                             |                |           |              |                           |              |         |    |
|                                                             |                |           |              |                           |              |         |    |
|                                                             |                |           |              |                           |              |         |    |
|                                                             |                |           |              |                           |              |         |    |
|                                                             |                |           |              |                           |              |         |    |
|                                                             |                |           |              |                           | ОК           | Abbrech | en |

7. Wechseln Sie in den Reiter "Erweitert". Geben Sie die entsprechenden Ports sowie den Verschlüsselungstyp (wie im Screenshot zu sehen) ein und bestätigen Sie mit "Ok".

| Posteingangsserver:<br>IMAP: verschlüsselt 993<br>unverschlüsselt 143                                                                                                    | <u>Postausgangsserver:</u><br>verschlüsselt 465<br>unverschlüsselt 25                                                                                                    |  |  |  |  |
|----------------------------------------------------------------------------------------------------|----------------------------------------------------------------------------------------------------|--|--|--|--|
| POP3: verschlüsselt 995<br>unverschlüsselt 110                                                                                                    |                                                                                                    |  |  |  |  |
| Internet-E-Mail-Einstellungen                                                                                                    | Jinternet-E-Mail-Einstellungen                                                                                                    |  |  |  |  |
| Allgemein Postausgangsserver Erweitert                                                                                                    | Allgemein Postausgangsserver Erweitert                                                                                                    |  |  |  |  |
| Posteingangsserver (IMAP): 143 Standard verwenden<br>Verwenden Sie den folgenden<br>verschlüsselten Verbindungstyp:<br>Postausgangsserver (SMTP): 25<br>Verwenden Sie den folgenden<br>verschlüsselten Verbindungstyp:                                                           | Posteingangsserver (IMAP):       \$93       Standard verwenden         Verwenden Sie den folgenden<br>verschlüsselten Verbindungstyp:       \$SL/TLS       \$         Postausgangsserver (SMTP):       465       \$         Verwenden Sie den folgenden<br>verschlüsselten Verbindungstyp:       \$       \$         Standard verwenden       \$       \$         Standard verwenden       \$       \$         Verwenden Sie den folgenden<br>verschlüsselten Verbindungstyp:       \$       \$ |  |  |  |  |
| Servertimeout                                                                                                    | Servertimeout                                                                                                    |  |  |  |  |
| Kurz Cordner Lang 1 Minute Ordner Stammordnerpfad:                                                                                                    | Kurz – Lang 1 Minute<br>Ordner – Stammordnerpfad:                                                                                                    |  |  |  |  |
| Gesendete Elemente                                                                                                    | Gesendete Elemente                                                                                                    |  |  |  |  |
| Keine Kopien gesendeter Elemente speichern                                                                                                    | 🗌 Keine Kopien gesendeter Elemente speichern                                                                                                    |  |  |  |  |
| Gelöschte Elemente                                                                                                    | Gelöschte Elemente                                                                                                    |  |  |  |  |
| <ul> <li>Elemente zum Löschen markieren, jedoch nicht automatisch verschieben<br/>Zum Löschen markierte Elemente werden endgültig gelöscht, wenn die<br/>Elemente im Postfach bereinigt werden.</li> <li>Elemente beim Wechseln von Ordnern im Onlinemodus bereinigen</li> </ul> | Elemente zum Löschen markieren, jedoch nicht automatisch verschieben<br>Zum Löschen markierte Elemente werden endgültig gelöscht, wenn die<br>Elemente im Postfach bereinigt werden.                                                                                                    |  |  |  |  |
|                                                                                                    | erennente bein reensen von oranen in ommenoods bereinigen                                                                                                    |  |  |  |  |

8. Sobald Sie auf "Weiter" klicken werden die Kontoeinstellungen mit einer Testnachricht getestet. Sofern der Test erfolgreich ist, wurde Ihr Postfach erfolgreich eingerichtet.

OK

Abbrechen

Abbrechen

OK

| Kontoeinstellungen testen                                          |                        |                       |
|--------------------------------------------------------------------|------------------------|-----------------------|
| Alle Tests wurden erfolgreich ausgeführt. Klicken<br>fortzufahren. | Sie auf "Schließen" um | Anhalten<br>Schließen |
| Aufgaben Fehler                                                    |                        |                       |
| Aufgaben                                                           | Status                 |                       |
| 🖌 🗸 An Posteingangsserver anmelden (IMAP)                          | Erledigt               |                       |
| ✓ Testnachricht senden                                             | Erledigt               |                       |